담당부서 : 강원대학교 교육혁신원 e-Edu센터 | Tel. 033-250-7161 |

- 과제 기능 이용한 온라인 시험 설정법 -

과제형 시험 설정법

# [스마트캠퍼스 e-루리] 교수자매뉴얼

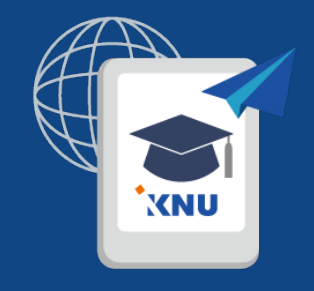

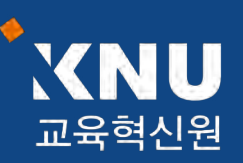

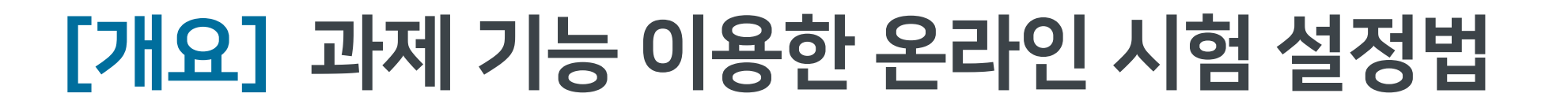

XNU

e-루리의 기본적인 시험 출제 기능이 과목별 시험 특성에 적합하지 않을 경우, 과제 기능을 이용하여 온라인 시험을 진행할 수 있습니다.

서술형, 풀이형 문제유형이나 학생들이 손으로 작성해야 하는 유형 등에 적합합니다.

(서술형의 경우 장시간 온라인으로 작성 중, 저장되지 않은 글이 날아가는 경우를 방지할 수 있습니다.)

| 2. 과제형 시험 생성 및 설정       5         3. 설정 변경       10         목차       4. 채점하기       11         5. 제출 연장 허가       16 |
|----------------------------------------------------------------------------------------------------|
|----------------------------------------------------------------------------------------------------|

## [개요] 과제 기능 이용한 온라인 시험 설정법

XNU

### - 주요 내용 요약 -

메뉴 상세 설명은 뒷 장에서 확인

문제지, 답안지 양식 등 시험에 필요한 파일을 작성합니다.
 (※학생들이 모든 파일을 본인 PC에 저장할 수 있고, 이를 막는 기능은 없으므로 필요에 따라 배포금지 문구 작성)

2. 학습활동에서 '과제'를 생성하여 제목과 설명을 적고, 첨부파일에 시험 문제 파일을 올립니다.

- <u>'제출 기간'만 설정해 놓을 경우, 첨부파일을 학생들이 미리 열람할 수 있습니다.</u>
   이를 방지하려면 '접근 제한' 기능으로 시험 시작 일시를 설정해주어야 합니다.
- 4. 기타 설정을 변경합니다.
  - 제출 가능한 최대 파일 수는 기본 1개로 되어 있으며, 설정에서 변경 가능함
  - 제출 파일이 많거나 첨부가 안되는 형식의 파일은 압축프로그램으로 압축한 파일(.zip)을 업로드하면 됨
  - 군 이러닝 학습자는 환경에 따라 첨부파일로 제출이 불가한 경우 e-mail 이용
- 5. 시험 종료 후 교수자는 수동으로 점수를 기입하는 방식으로 채점합니다.

## 1. 문제지 작성

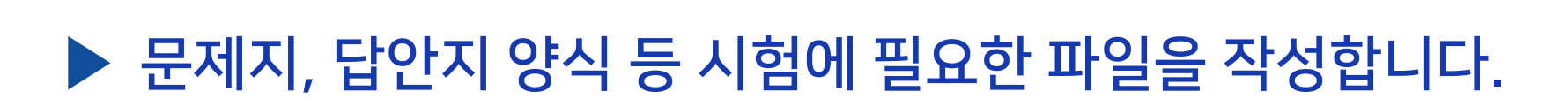

- 본인의 PC에 설치된 문서 프로그램을 이용하여 시험 문제지를 작성합니다. (예: 한글, Word, PDF)
- 학생들이 제출하기 원하는 답안지 파일 형식에 대해서도 문제지에 같이 적어주는 게 좋습니다. (예: 문서프로그램이나 PDF로 제출, 손글씨로 작성 후 촬영한 사진 파일 제출, 압축하여 Zip 파일로 제출 등)

XNU

- 학생들은 교수자가 올린 파일을 모두 본인 PC에 저장할 수 있고, 이를 막는 기능은 없으므로 필요에 따라 배포금지 문구를 작성합니다.

# 2. 과제형 시험 생성 및 설정 (1/5)

### ▶ e-루리에서 원하는 강의실에 접속한 뒤 학습 활동에 새로운 '과제'를 추가합니다.

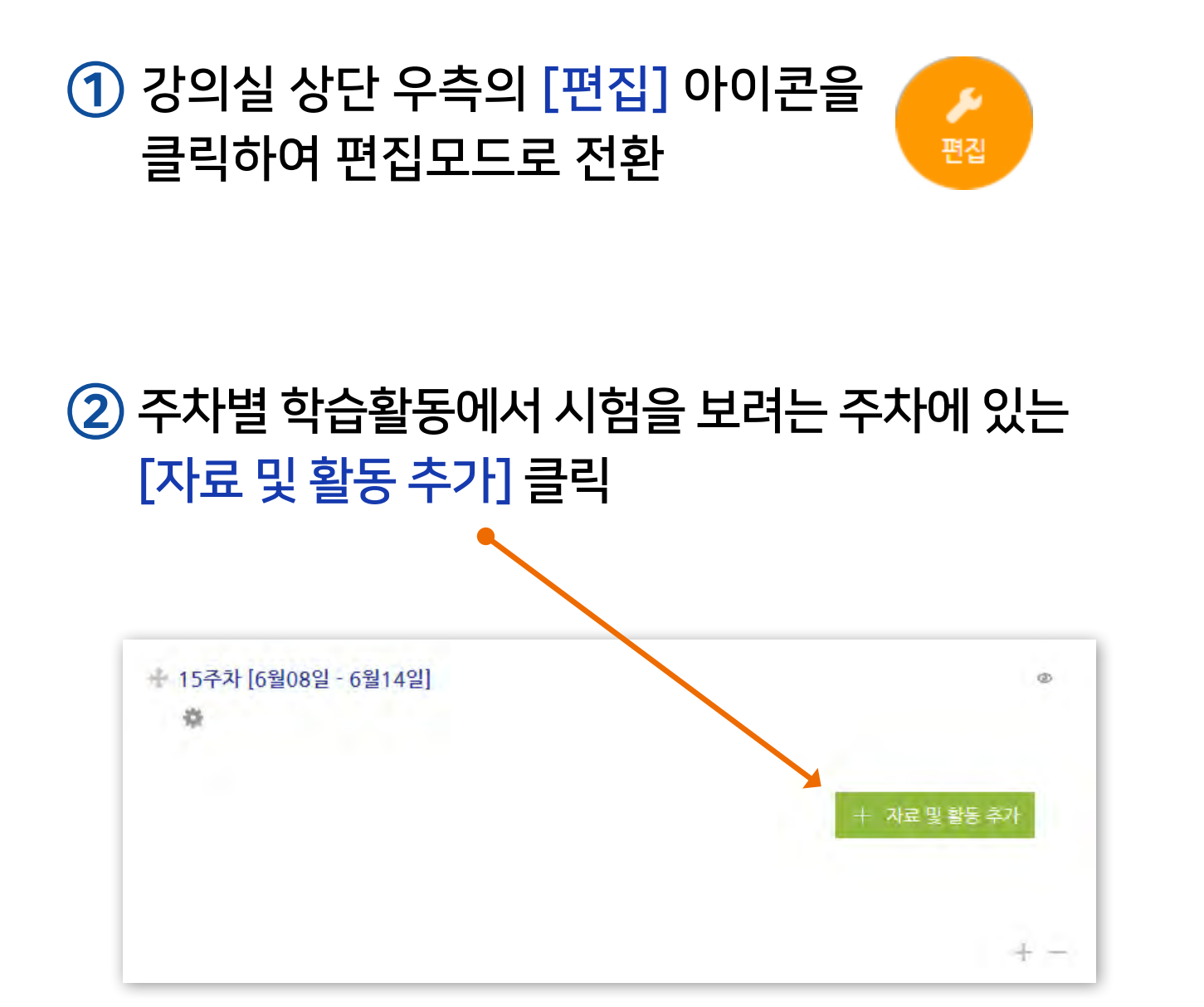

### ③ [과제] 선택

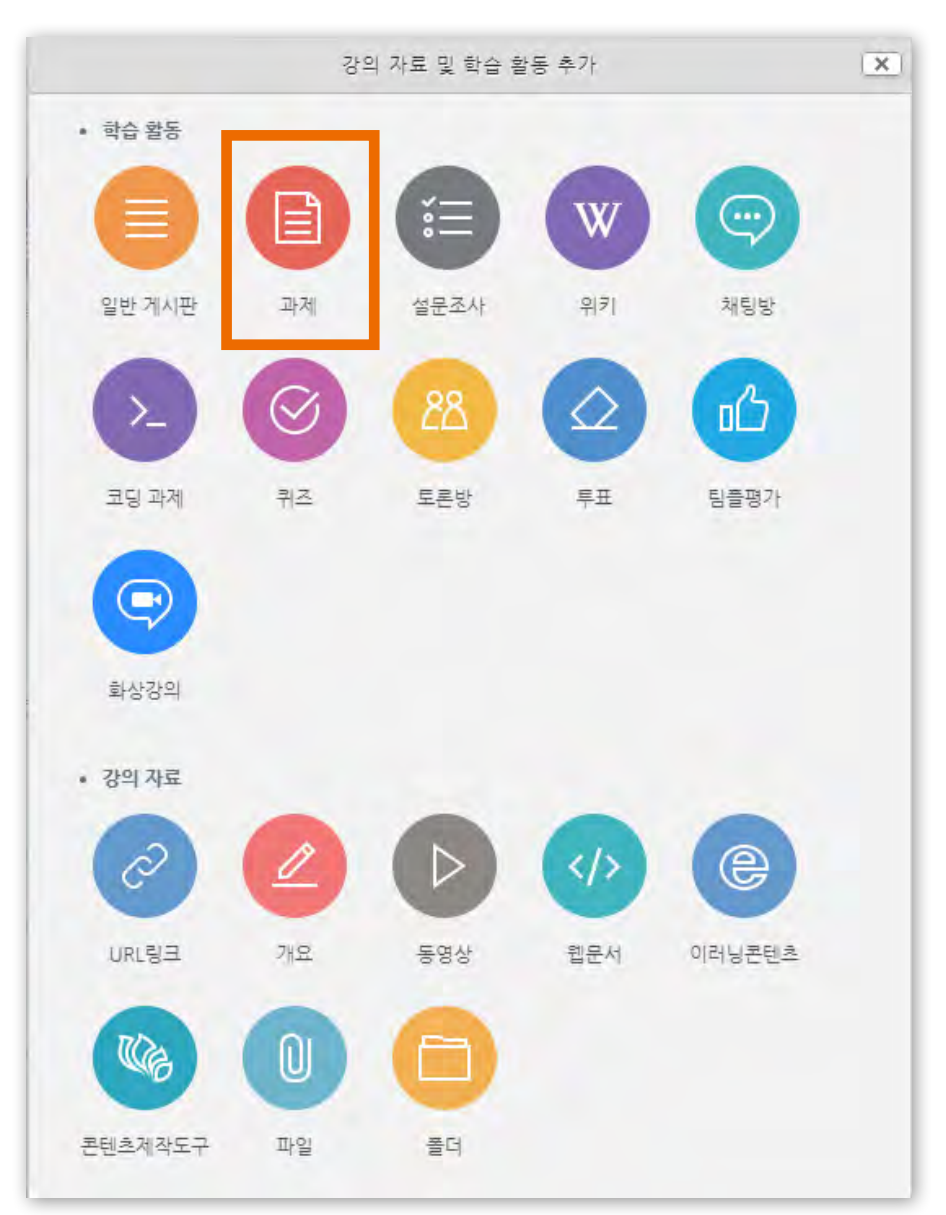

XNU

- 방법2 : 📄 클릭 > [파일선택] 클릭 > 원하는 파일 선택 후 '열기' 클릭 > [파일 업로드] 클릭
- 방법1 : PC에서 올리려는 파일 모두 선택 후, 점선안의 영역으로 선택한 파일을 마우스로 끌어와 올려놓기

⑤ [첨부 파일]에서 시험 문제지 파일을 올립니다.

| * 1/E           |         |                           |
|-----------------|---------|---------------------------|
| 제목*             | 예: 기말고사 |                           |
| 설명              |         |                           |
|                 |         |                           |
|                 |         |                           |
| 메인 화면에 설명 보이기 ⑦ |         | - '메인 화면에 설명 보이기'를 체크하면 : |
| 첨부 파일 🕐         |         | 학생들이 미리 볼 수 있습니다.         |
|                 | ★ 월 파일  |                           |
|                 |         | - 체크하지 않으면 ·              |
|                 |         |                           |

## 2. 과제형 시험 생성 및 설정 (2/5)

④ 제목과 설명을 적습니다.

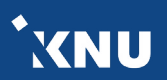

# 2. 과제형 시험 생성 및 설정 (3/5)

⑥ 제출 기간을 시험 일정에 맞게 설정해줍니다.

- 시작 일시 이후 답안지를 제출할 수 있습니다.

- 종료 일시 이후에 제출하면 지각하여 제출한 것으로 표시됩니다. (제출 차단되지 않은 경우)

XNU

| 시작 일시 ⑦    | 2020 | ~ | 6월 | ~ | 8 | ~ | 18 | * | 00 | * |                  | 활성화 |
|------------|------|---|----|---|---|---|----|---|----|---|------------------|-----|
| 종료 일시 🕐    | 2020 | ~ | 6월 | * | 8 | ~ | 19 | ~ | 00 | * | iii 🔽            | 활성화 |
| 제출 차단 🕐    | 2020 | * | 6월 | * | 8 | * | 19 | ~ | 01 | * | <sup>910</sup> 🗸 | 활성화 |
| 항상 설명 표시 🕐 |      |   |    |   |   |   |    |   |    |   |                  |     |

- 제출 차단 : 시험 종료 이후에 아예 제출을 못하도록 막고 싶으면

제출 차단에 있는 체크박스를 눌러 기능을 활성화한 뒤 원하는 일시를 지정해줍니다.

# 2. 과제형 시험 생성 및 설정 (4/5)

[중요] 과제 기능을 이용하고 있기 때문에 '제출 기간 설정' 외에 따로 '접근 제한' 기능을 추가로 설정해주지 않으면, 학생들이 교수자가 올려놓은 첨부파일을 미리 열람할 수 있습니다. 따라서 이를 원하지 않을 경우 파일에 암호를 걸어놓고 시험 시간에 공개한다거나, '접근 제한'에서 시작 날짜를 설정하여 학습활동을 미리 열람하는 것을 방지해야 합니다. - 접근이 제한되면 해당 학습활동이 등록된 것은 보이지만 학생들이 클릭할 수 없습니다.

XNU

### ⑦ 접근제한에서 [제한 추가] 클릭하여 [날짜] 선택한 뒤 '시작 일시' 설정

- '종료 일시'도 추가하려면 다시 [제한 추가] 클릭
- 추가된 조건을 삭제하고 싶을 때는 조건 우측의 'X' 클릭

|                           |                                           | 접근 제한 | 이 활동 | 동을 이용하기 위해 | 배, 학습자는 미 | 가음의 조건 | 신에 해당 <b>해</b> | 야합니다   | •    | (둘 이상의 조건 |
|---------------------------|-------------------------------------------|-------|------|------------|-----------|--------|----------------|--------|------|-----------|
|                           | 제한 추가                                     |       | 모두히  | 당해야 함      | •         | )      |                |        |      |           |
| ▼ 접근 제한                   | 특정 일시로부터(또는 특정 일시까지) 접속을 계한합니다.<br>날짜     |       | ④ 날짜 | 시작 일시 🔻    | 2020 •    | 4월     | • 17 •         | 00 •   | 00 • | ×         |
| 접근 제한 설정되어 있지 않습니다. 제한 추가 | 성적 학습자들은 사전에 특정한 점수를 획득해야 접속할 수 있<br>습니다. |       | ③ 날짜 | 종료 일시 🔻    | 2020 •    | 4월     | • 17 •         | 23 • : | 59 • | ×         |
|                           | 사용자 개인정보 학습자의 개인정보 내 필드에 기준하여 접속을 제한합니다.  |       | 제한 추 | 가          |           |        |                |        |      |           |

# 2. 과제형 시험 생성 및 설정 (5/5)

⑧ 기타 설정을 필요에 따라 변경한 뒤, 맨 아래의 저장을 눌러 과제(시험)를 생성합니다.

\*XNU

| <ul> <li>제출유형</li> </ul> |                     |   | <제출 유형>                                                                         |
|--------------------------|---------------------|---|---------------------------------------------------------------------------------|
| 제출 유형                    | ☑ 직접 작성 ⑦ ☑ 첨부파일 ⑦  |   | ➡ 1. 제출유형 : 만일의 사태를 대비해 '직접 작성', '첨부파일'<br>모두 체크해놓는 것이 좋습니다.                    |
| 세술 가능한 최대 파일 수 (?)       |                     | × | 2. 제출 가능한 최대 파일 수 :                                                             |
| 파일 죄대 용량 🕐               | 사이트 업로드 한계 (100MB)  | ~ | - 기본 1개로 설정되어 있으며, 학생들은 여기서 설정한                                                 |
| 성적                       |                     |   | 갯수 이상으로 파일을 업로드하는 것이 불가능합니다.<br>학생들은 한번 올린 파일을 시간이 종료되기 전에 수정할<br>수 있습니다.       |
| <u>ଅକ୍</u> (ମୁ           | 유형 점수 ▼<br>최고점수 100 |   | - 제출할 파일이 많을 땐 이 설정을 변경해주거나, 또는<br>압축프로그램으로 압축한 파일(.zip)을 업로드하라고                |
| 채점 방식 ③                  | 점수 입력               | * | 하는 방법도 있습니다.                                                                    |
| 카테고리 선택 ⑦                | 범추 없음               | ~ | <ul> <li>첨부가 안되는 특이한 형식의 파일을 제출해야 할 때도<br/>압축프로그램으로 압축한 파일을 올려야 합니다.</li> </ul> |
| 불라인드 채점 🕐                | 아니오                 | ~ | 그 이기나 하스키는 하거에 따라 처ゖ파이크 레츠이                                                     |
| 채점 진행상태 사용 🕐             | 아니오                 | ~ | - 군 이더닝 익습자는 완성에 따다 심부파일도 세울이<br>안되는 경우가 있으며 이 때는 e-mail을 이용합니다.                |
|                          | 00.10               |   |                                                                                 |

<성적> 최고점수: 해당 시험의 최고 점수(만점)를 변경할 수 있습니다.

#### 10 [스마트캠퍼스 e-루리] 교수자 매뉴얼

| ▼ 과제 관리       |
|---------------|
| ■ 설정          |
| ■ 고급 채점       |
| ■ 성적부로 이동     |
| ■ 과제 평가       |
| ■ 모든 과제 다운로드  |
| ▶ 고급 강좌 관리    |
| ▶ 다음으로 역할 바꾸기 |
|               |

고급 설정

### ③ 원하는 설정 변경 후 [저장] 클릭

### ② 좌측 하단의 고급 설정에서 [과제 관리] > [설정] 클릭

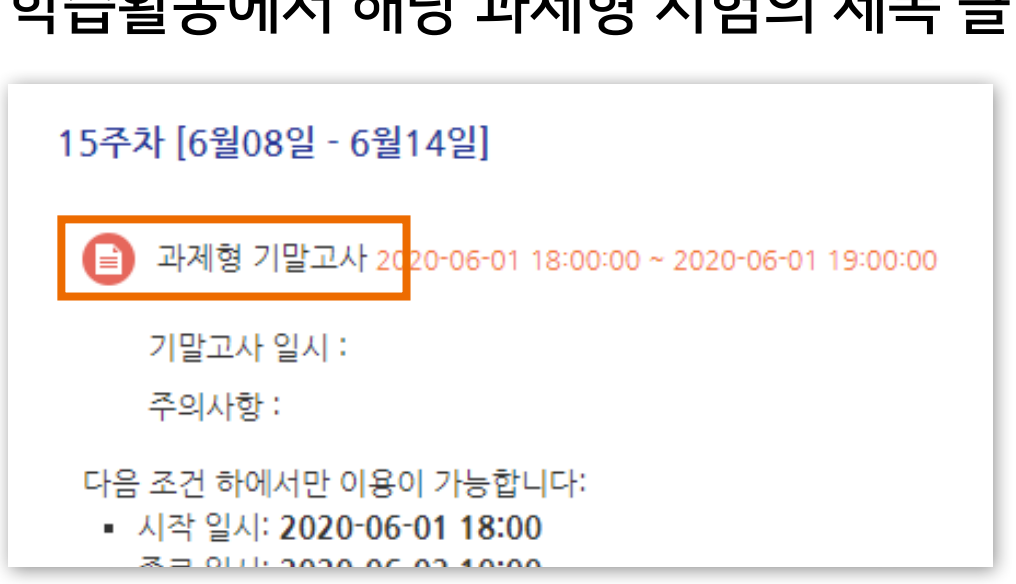

## 1 학습활동에서 해당 과제형 시험의 제목 클릭

## ▶ 추가한 과제형 시험의 설정을 변경하고 싶을 때 메뉴 위치입니다.

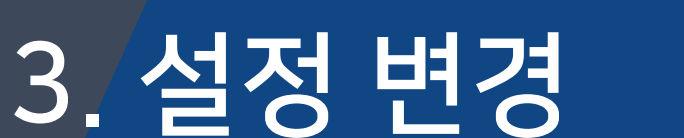

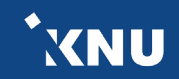

## 4. 채점하기 (1/5)

## ▶ 시험 종료 후 교수자는 수동으로 점수를 기입하는 방식으로 채점합니다.

# 한습활동에서 채점하려는 과제형 시험의 제목 클릭 15주차 [6월08일 - 6월14일] 한 과제형 기말고사 2020-06-01 18:00:00 ~ 2020-06-01 19:00:00 기말고사 일시 :

주의사항 :

다음 조건 하에서만 이용이 가능합니다:

시작 일시: 2020-06-01 18:00
 조금 인내: 2020-06-02 40:00

### 2 하단의 [과제평가] 클릭

| 채점 요약        |                                         |
|--------------|-----------------------------------------|
| 대상자 수        | 6                                       |
| 과제 제출한 대상자 수 | 0                                       |
| 채점이 필요한 제출물  | 0                                       |
| 종료 일시        | 2020-06-01 19:00                        |
| 마감까지 남은 기한   | 과제 마감                                   |
| 늦은 제출        | 연장 허가를 받은 학생에 한해 2020-06-02 10:00까지 허용됨 |
|              | 과제 평가                                   |

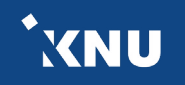

### ③ 채점하려는 학생의 성적 아이콘 클릭

| 채점 | 관련 활동 신 | 선택   |      | ~    |    |                  |       |                                       |          |        |     |        |       |
|----|---------|------|------|------|----|------------------|-------|---------------------------------------|----------|--------|-----|--------|-------|
| 선택 | 이름      | 학번   | 상태   | 성적 🗸 | 편집 | 최근 제출일           | 직접 작성 | 첨부파일                                  | 제출물 설명   | 채점 수정일 | 피드백 | 피드백 파일 | 최종 성적 |
|    | 교육혁신원Ta | mooc | 제출완료 | Ø    | 0  | 2020-06-02 09:36 | Q     | · · · · · · · · · · · · · · · · · · · | ▶ 댓글 (0) |        |     |        | 1     |

<sup>\*</sup>XNU

### ④ [제출 상황]에서 학생이 제출한 첨부파일과 댓글 등의 정보 확인하기

| 네출 상황      |                         |  |  |  |
|------------|-------------------------|--|--|--|
| 시도 수       | 1번째 시도입니다.              |  |  |  |
| 제출 여부      | 제출 완료                   |  |  |  |
| 채점 상황      | 채점되지 않음                 |  |  |  |
| 종료 일시      | 2020-06-02 10:00        |  |  |  |
| 베출 차단      | 2020-06-02 10:00        |  |  |  |
| 마감까지 남은 기한 | 과제 제출이 23 분 22 초 빨랐습니다. |  |  |  |
| 상태 편집      | 학습자가 이 과제물을 편집할 수 없습니다  |  |  |  |
| 최종 수정 일시   | 2020-06-02 09:36        |  |  |  |
| 첨부파일       | · ₩ 학번_이름.docx          |  |  |  |
| 제출물 설명     | ▶ 댓글 (0)                |  |  |  |

| <b>적</b><br>점수(30점 만점) ⑨ | - 몇 점 만점인지는 설정<br>- 메뉴위치 : 설정 > 성격  | 형에서 변경한 값이 나타남.<br>적 > 최고 점수 (참고 : '3. 설정 변경 시 메뉴 위치')  |
|--------------------------|-------------------------------------|---------------------------------------------------------|
| 성적부 상의 현재 성적<br>채점 순서    | -         -           6 명 중 1 번째    |                                                         |
| 피드백                      | □ T:* B I A* ¥* III II @ 22 II      | → ⑥ 필요에 따라 피드백 입력<br>(상세 내용은 뒷장 참고)                     |
| 피드백 파일                   | 최대 참부 용량: 계한 없음<br>문문 전 1<br>★ ● 파일 |                                                         |
| 과제 재제출 설정<br>최대 시도 수     | 철부파일을 마우스로 끌어 놓으세요.<br>수동으로<br>무제한  |                                                         |
| 시도 수<br>추가 시도 허용하기       | 1<br>아니오 ~                          | ⑦ [저장]을 클릭하면 한명의 평가가 완료됨.       [저장 후 다음 학습자로 이동]을 클릭하면 |
|                          | 저장     후 다음 학습자로 이동     취소       다음 | 다음 학생 화면으로 이동하여 계속 채점 기<br>- [취소]나 [다음]은 입력한 값이 저장되지 연  |

### ⑤ [성적]에서 '점수' 공란에 숫자로 점수 입력

4. 채점하기 (3/5)

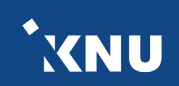

### 14 [스마트캠퍼스 e-루리] 교수자 매뉴얼

| 성적           |                                                                                                    |
|--------------|----------------------------------------------------------------------------------------------------|
| 점수(30점 만점) 🕐 |                                                                                                    |
| 성적부 상의 현재 성적 |                                                                                                    |
| 채점 순서        | 6 명 중 1 번째                                                                                                    |
| 피드백          |                                                                                                    |
| (1)          |                                                                                                    |
| (2)          | 파드백물러오기                                                                                                    |
| 피드백 파일       | 의약 왕부 응장·체원 없                                                                                                    |
|              | ►         ■         ■         ■         ■         ■         ■         ■         ■         ■         ■         ■         ■         ■         ■         ■         ■         ■         ■         ■         ■         ■         ■         ■         ■         ■         ■         ■         ■         ■         ■         ■         ■         ■         ■         ■         ■         ■         ■         ■         ■         ■         ■         ■         ■         ■         ■         ■         ■         ■         ■         ■         ■         ■         ■         ■         ■         ■         ■         ■         ■         ■         ■         ■         ■         ■         ■         ■         ■         ■         ■         ■         ■         ■         ■         ■         ■         ■         ■         ■         ■         ■         ■         ■         ■         ■         ■         ■         ■         ■         ■         ■         ■         ■         ■         ■         ■         ■         ■         ■         ■         ■         ■         ■         ■         ■         ■ |
| (3)          |                                                                                                    |
|              | 첨부파일을 마우스로 끌어 놓으세요.                                                                                                    |
| 과제 재제출 설정    | 수동으로                                                                                                    |
| 최대 시도 수      | 무제한                                                                                                    |
| 시도 수         | 1.                                                                                                    |
| 추가 시도 허용하기   | 아니오 ✓<br>저장 저장 후 다음 학습자로 이동 취소                                                                                                    |
|              | 다음                                                                                                    |

### (3) 만들어 놓은 파일을 첨부파일로 올릴 수 있음

| (비느맥 불<br>(나의 피드<br>목록을 작성<br>불러와 적용 | [러오기]<br>백]에 미리 피드백 b<br>성해놓고 필요할 때<br>용가능 | ) [최근 피드백]에/<br>작성했던 피드백·<br>적용할 수 있음 | 너 최근에<br>을 선택하여 |
|--------------------------------------|--------------------------------------------|---------------------------------------|-----------------|
| 나의 피드백<br>검색                         | 최근 피드백<br>검색어 검색                           |                                       |                 |
| 번호                                   | 피드백                                        | 적용                                    | 비고              |
| 1 분량부족                               |                                            | 적용 모두 적용<br>1                         | 편집 삭제           |

'모두 적용'은 모든 학생에게 일괄 적용할 때 사용

### ※참고 1 : 피드백 작성 기능

## 4. 채점하기 (4/5)

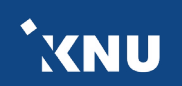

(1) 직접 타이핑하여 입력할 수 있음

## 4. 채점하기 (5/5)

### ※참고 2 : 빠른 채점하기

과제(시험)평가 시 '③ 채점하려는 학생의 성적 아이콘 클릭'을 하지 않아도, 아래의 전체 화면에서 점수 입력 가능. - 하단의 채점 옵션 중 '빠른 채점'에 체크되어 있어야 함. XNU

- 하 버에 치다나며 권자다가 전에 자서치던 가운 오시하 스 아이나 비법적으로 이
- 한 번에 하다보면 저장되기 전에 작성하던 값을 유실할 수 있으니 부분적으로 이용하는 것이 좋음.
- 값을 입력한 후엔 반드시 [변경된 사항 저장하기] 버튼을 클릭하여 저장해야 함.

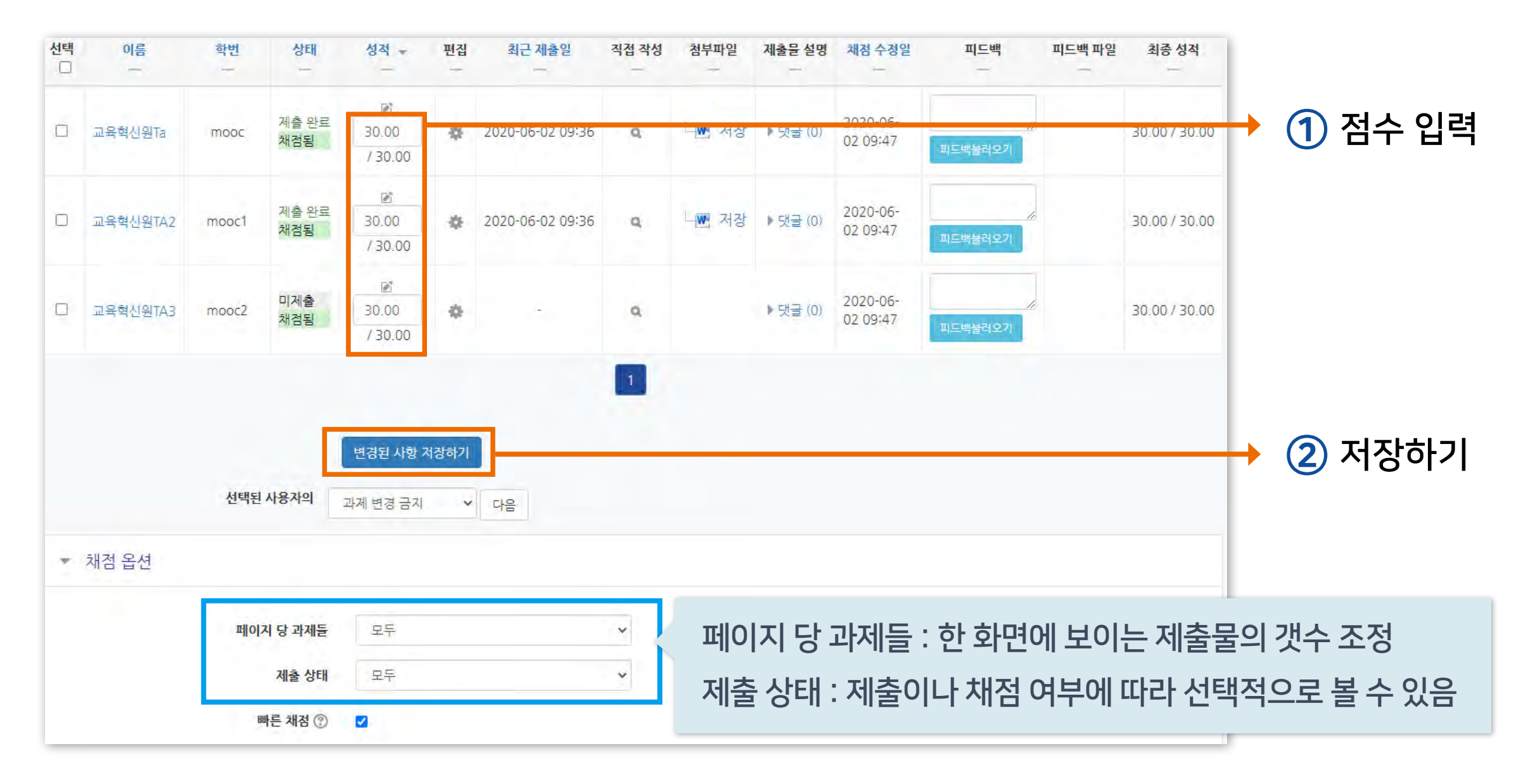

### - 한 번에 여러 명 설정 : 학생 이름 왼쪽의 체크박스를 다중 선택후, 하단의 옵션에서 '연장 허가' 선택 후 [다음] 클릭

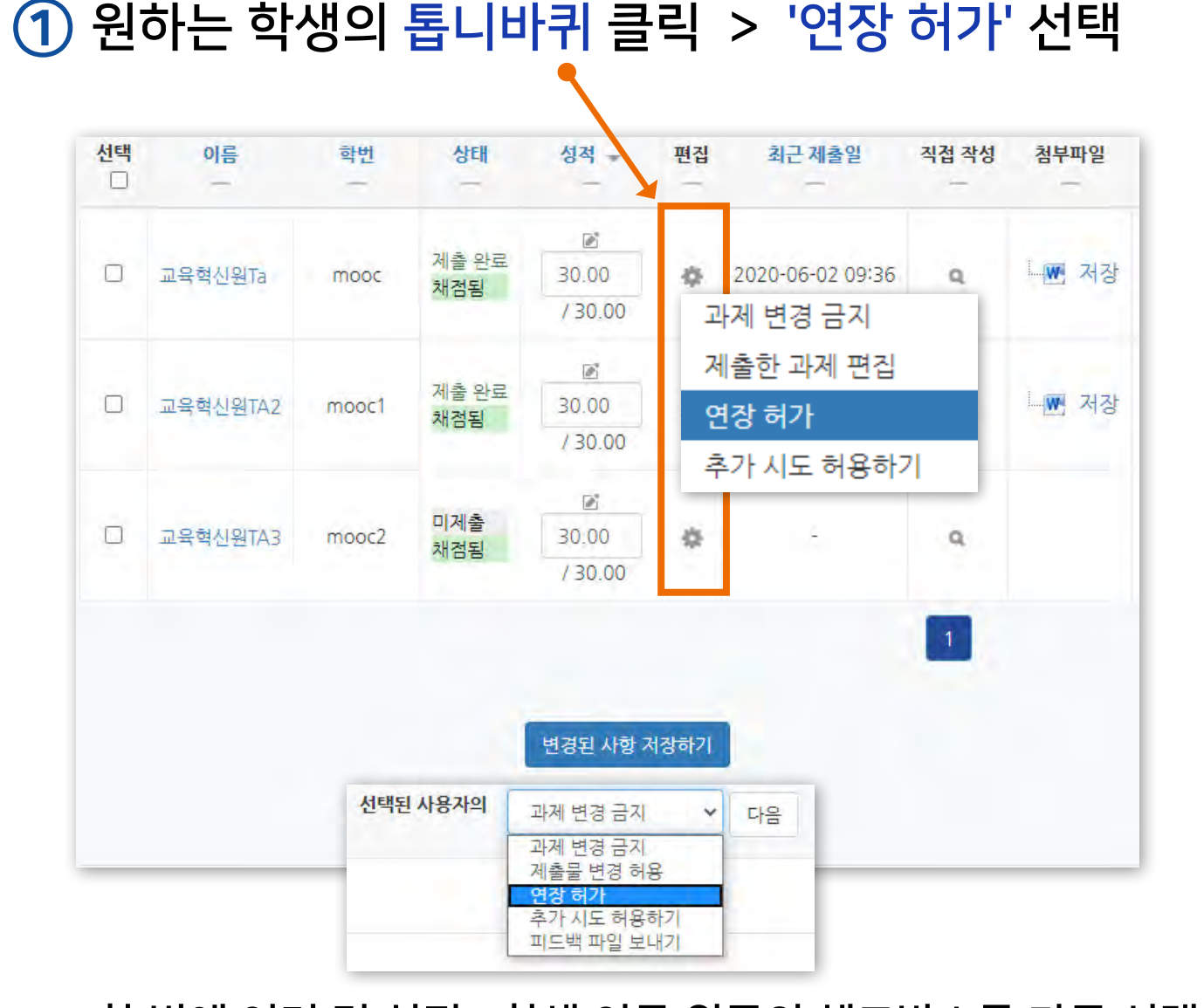

### ② 활성화에 체크한 뒤 날짜 변경

| 종료 일시  | 2020-06-02       | 14:00 |     |     |      |    |           |  |
|--------|------------------|-------|-----|-----|------|----|-----------|--|
| 제출 차단  | 2020-06-02 19:00 |       |     |     |      |    |           |  |
| 제출일 연장 | 2020 🗸           | 6월    | • 2 | 2 ~ | 14 🗸 | 44 | ~ 🛗 🔽 활성회 |  |

3 [저장] 클릭

## 특별한 경우 제출 가능한 일시를 연장해 줄 수 있습니다.

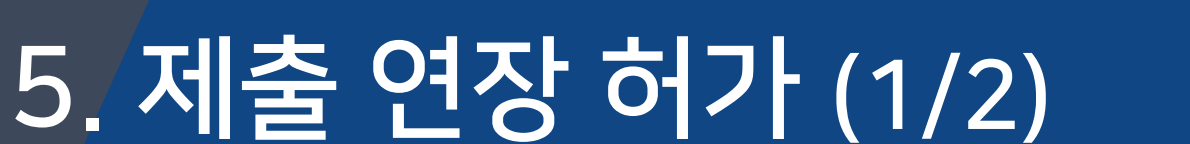

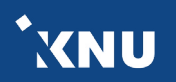

## 5. 제출 연장 허가 (2/2)

### ※참고 : 제출 관련 옵션 설명

| 채질 | <b>험관련 활동</b> 선 | 택     | ~                                     |         |                |                             |       |      |          |             |          |
|----|-----------------|-------|---------------------------------------|---------|----------------|-----------------------------|-------|------|----------|-------------|----------|
| 선택 | 이름              | 학번    | 상태                                    | 성적 👻    | 편집             | 최근 제출일                      | 직접 작성 | 첨부파일 | 제출물 설명   | 채점 수정일<br>ㅡ | 피드백<br>— |
|    | 교육혁신원Ta         | mooc  | 제출 완료                                 | / 30.00 | <b>☆</b><br>성격 | 2020-06-02 15:10            | ٩     | 저장   | ▶ 댓글 (0) | -           | 피드백불러오기  |
|    | 교육혁신원TA2        | mooc1 | 제출 완료<br>2020-06-02 19:48 까지 연장되었습니다. | / 30.00 | 과저<br>연징<br>추기 | 에 변경 금지<br>3 허가<br>사시도 허용하기 | ۹     | - 저장 | ▶ 댓글 (0) | -           | 피드백불러오기  |

XNU

- 과제 변경 금지 : 더 이상 제출물을 수정할 수 없도록 금지함
- 제출물 변경 가능 : 과제 변경 금지했을 때 나타나는 옵션으로, 제출물을 변경할 수 있게 허용해줌
- 연장 허가 : 이 옵션을 사용하면 특정 학생에게 제출 기간을 연장시켜줄 수 있음.
- 추가 시도 허용하기 : 추가적으로 제출을 시도할 수 있도록 허용해줌. 기존에 제출한 파일은 '이전 시도'에 누적되어 저장됨. 제출기간이 지났을 때는 연장 허가를 추가로 해주지 않으면 지각하여 제출한 것으로 나타남.

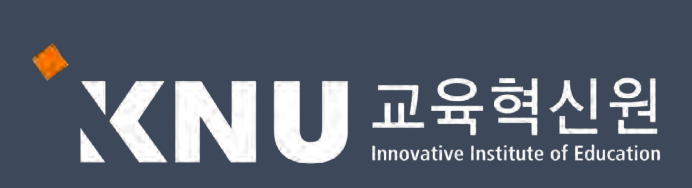